## ユーザー登録手順

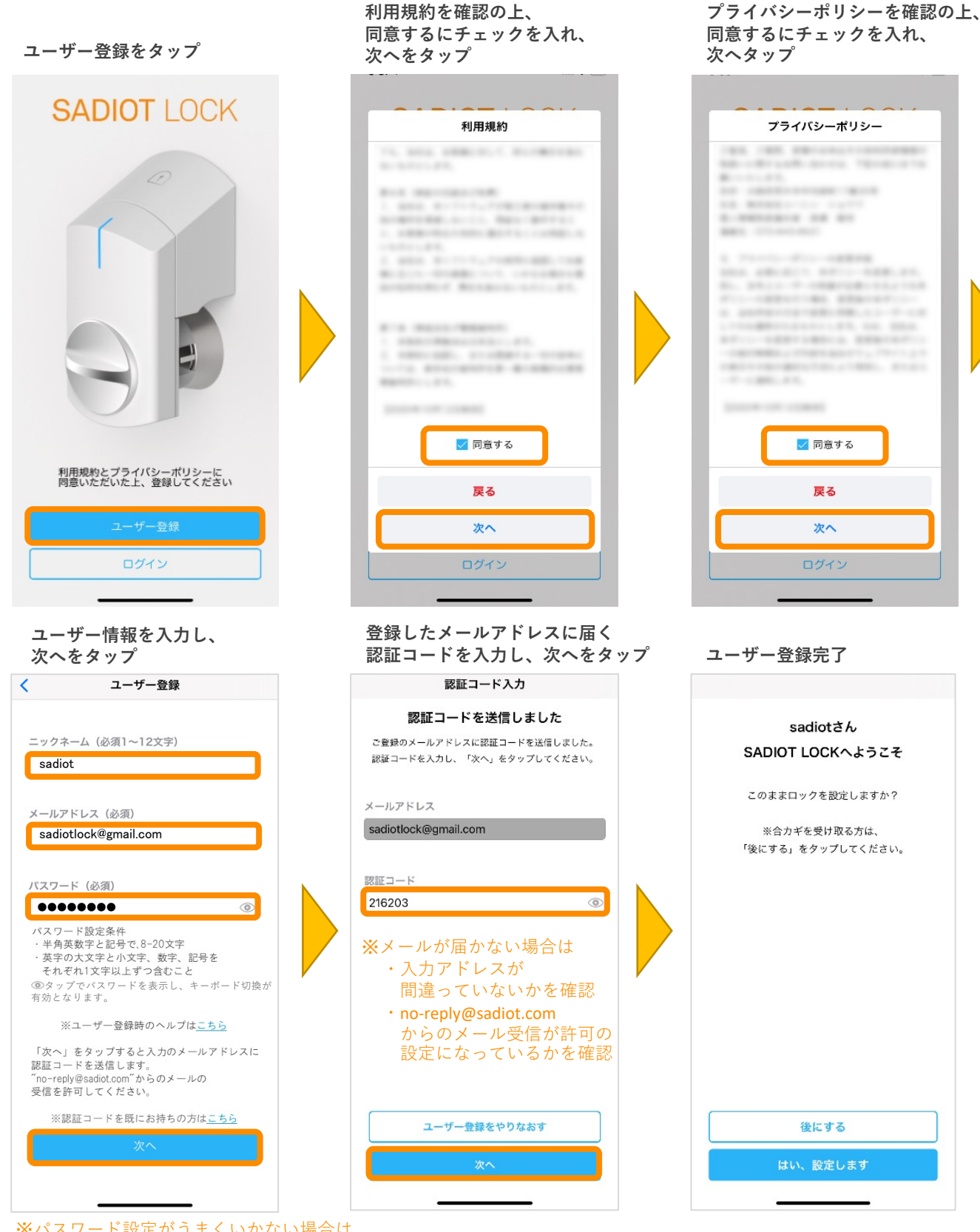

※パスワード設定がうまくいかない場合は、 スマホのパスワード自動入力設定をオフ にして再実施

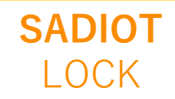